# Line 第三方登入設定

1. 請先至 LINE 的開發者網站中申請帳號成為開發者,完成後點擊 Console 進入 到管理介面中。

https://developers.line.biz/console/

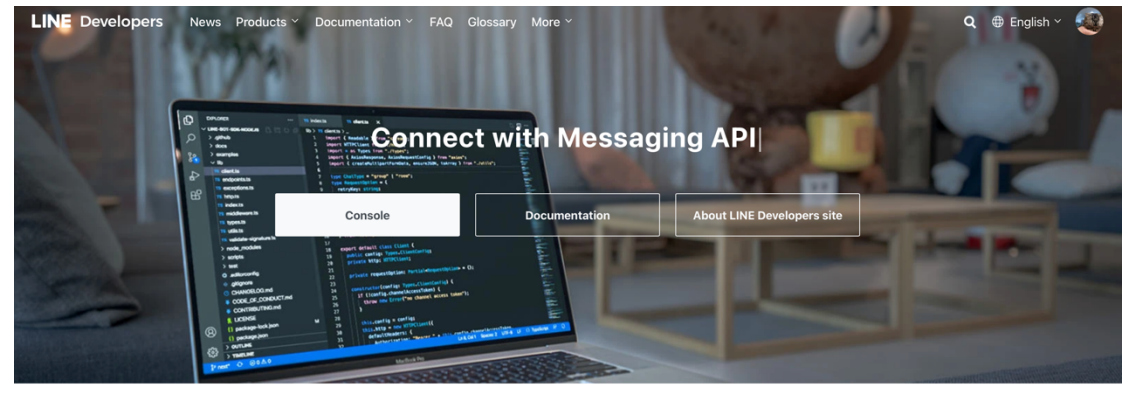

Products

| Check out use | cases and app demos at LIN                                                      | IE API Use Case! |                                                                      |      | ď                                                                      |
|---------------|---------------------------------------------------------------------------------|------------------|----------------------------------------------------------------------|------|------------------------------------------------------------------------|
| c             | LINE Login<br>Let LINE users easily log in<br>and connect with your<br>service. |                  | Messaging API<br>Enable two-way<br>communication with LINE<br>users. | MINI | LINE MINI App<br>Connect your service and<br>users with LINE MINI App. |

#### 2. 進到管理畫面後,先建立 Provider。

| LINE Developers              | News Products Documentation F        | AQ Glossary Community                      | Blog ⊵"    |               | a 🗗 🌉       |
|------------------------------|--------------------------------------|--------------------------------------------|------------|---------------|-------------|
| Console home                 | ТОР                                  |                                            |            |               |             |
| Providers •                  | LINE Login     Published •           | Messaging API                              | LINE Login | Messaging API | C LINE Lc   |
| Search                       |                                      |                                            |            |               |             |
| Admin<br>BruceTest<br>cardoa | Providers (4) Create                 | ]                                          |            |               |             |
| Heimavista No role           | Search                               | Q                                          |            |               |             |
| hvanthony                    | Provider                             |                                            |            |               | Role        |
|                              | BruceTest                            |                                            |            |               | Admin       |
|                              | cardoa                               |                                            |            |               | Admin       |
| Tools                        | Heimavista                           |                                            |            |               | Admin       |
| Support                      | hvanthony                            |                                            |            |               | No role     |
| Support                      |                                      |                                            |            |               |             |
| © LINE Corporation Terms a   | nd policies About trademarks Found a | ny problems? Please use our <b>inqui</b> r | y form 🖉 . | Family sites  | ✓ English ✓ |

## 本手冊示範建立的 Provider 名稱為 Self-Shop。 建立完成後,點擊您建立的 Provider,並選擇建立 Login channel。

| LINE Developers                                                                 | News Products Documentation FAQ Glossary Community 🕫 Blog 🕫                                                                                                    | QĹ  |        |
|---------------------------------------------------------------------------------|----------------------------------------------------------------------------------------------------|-----|--------|
| Console home                                                                    | TOP > Self-Shop                                                                                                    |     |        |
| Providers •                                                                     | Self-Shop                                                                                                    |     |        |
| Search                                                                          | Channels Roles Settings                                                                                                    |     |        |
| Admin<br>BruceTest<br>cardoa<br>Heimavista<br>Self-Shop<br>No role<br>hvanthony | This provider doesn't have any channels yet         To create one, choose a channel type below         Image: Comparison of the type of the type of the |     |        |
| Tools                                                                           |                                                                                                    |     |        |
| Support                                                                         | Create a LINE Login channel Create a Messaging API channel Create a CLOVA Skill channel                                                                                                    |     |        |
| © LINE Corporation Terms a                                                      | nd policies About trademarks Found any problems? Please use our inquiry form C                                                                                                    | Enç | lish ~ |

### 3. 依照所需內容填寫,並完成建立 Login channel。

| LINE Developers                                | News Products Documer           | ntation FAQ Glossary Community 🕫 Blog 🧭                                                                                                    | Q 🗗     | æ   |
|------------------------------------------------|---------------------------------|----------------------------------------------------------------------------------------------------|---------|-----|
| Console home                                   | ТОР                             |                                                                                                    |         |     |
| Providers •                                    |                                 |                                                                                                    |         |     |
| Search Admin                                   | Create a new of Channel type    | LINE Login V Don't leave this empty                                                                                                    | ¥       |     |
| BruceTest<br>cardoa<br>Heimavista<br>Self-Shop | Provider                        | Self-Shop                                                                                                    | ~       |     |
| No role                                        | Region to provide the service ⑦ | 🕒 Japan 💿 Thailand 💿 Taiwan 💿 Indonesia                                                                                                    |         |     |
|                                                | Company or                      | Not set                                                                                                    | ~       |     |
| Tools                                          | owner's country or region ⑦     | Corporations should select their company's country or region. Individuals should select the country or region of their store, or residence. |         |     |
| Support                                        |                                 |                                                                                                    |         |     |
| © LINE Corporation Terms a                     | and policies About trademarks   | Found any problems? Please use our inquiry form C.                                                                                          | Englisi | h ~ |

4. 建立完成後 Channel ID 與 Channel secret 填到系統後台第三方登入設定中 對應欄位。

| 電商 Self-Shop                                                   |   | Bruce 專用                                      |                                                           |        | 服務到期 : 2022-11-09 | ۵ | & | 歡迎,Hv ▼ |
|----------------------------------------------------------------|---|-----------------------------------------------|-----------------------------------------------------------|--------|-------------------|---|---|---------|
| <ul> <li>〒 商品管理</li> <li>目 庫存管理</li> </ul>                     |   | 第三方登入設定                                       |                                                           |        |                   |   |   |         |
| 官訂單管理 €→ 退貨管理                                                  |   | FB appid :                                    |                                                           |        |                   |   |   |         |
| 八 官員管理<br>] 頁面管理<br>圖 電商設定                                     |   | FB appsecret :<br>有效的 OAuth 重新導向 URI :        | https://3416177.so-buy.com/nsbin/oauth/resp?sns_type=fb   |        |                   |   |   |         |
| 商店設定<br>配送方式設定                                                 |   | LINE Channel Id :                             |                                                           |        |                   |   |   |         |
| 付款方式設定<br>PayNow參數設定<br>到店取貨參數設定                               |   | LINE Channel Secret :<br>有效的 OAuth 重新導向 URI : | https://3416177.so-buy.com/nsbin/oauth/resp?sns_type=line |        |                   |   |   |         |
| 第三方登入設定<br>銀行帳號建立<br>週項名稱建立                                    |   | 資料修改者:                                        |                                                           |        |                   |   |   |         |
| 臺灣縣市建立<br>商品自訂狀態                                               |   | 修改日期:                                         |                                                           | _      |                   |   |   |         |
| ☑ 新福福 ☑ 郵件寄送                                                   |   |                                               | 儲存以上變                                                     | 更<br>一 |                   |   |   |         |
| <ul> <li>③ 参数設定</li> <li>○ 訂單報表</li> <li>○ ごはがつ</li> </ul>     |   |                                               |                                                           |        |                   |   |   |         |
| 《 系統管理<br>成 分銷系統<br>(一) (1) (1) (1) (1) (1) (1) (1) (1) (1) (1 |   |                                               |                                                           |        |                   |   |   |         |
| 行 朝 模組<br>合活動管理<br>へ 優惠券工具                                     | > |                                               |                                                           |        |                   |   |   |         |

完成後請將**有效的 OAuth 重新導向 URI** 網址複製下來。

| 電商 Self-Shop                               |   | Bruce 專用              | 服務到期:2022-11-09 ඛ 晶 着                                     | 欢迎,Hv ▼ |
|--------------------------------------------|---|-----------------------|-----------------------------------------------------------|---------|
| <ul> <li>⑦ 商品管理</li> <li>〇 庫存管理</li> </ul> |   | 第三方登入設定               |                                                           |         |
| 自 訂單管理<br>4月 退貨管理                          |   | FB appid :            |                                                           |         |
| A、 會員管理<br>                                |   | FB appsecret :        |                                                           |         |
| 留 電商設定                                     | ^ | 有效的 OAuth 重新導向 URI :  | https://3416177.so-buy.com/nsbin/oauth/resp?sns_type=fb   |         |
| 商店設定<br>配送方式設定                             |   | LINE Channel Id :     | 1657516898                                                |         |
| 付款方式設定<br>PayNow參數設定                       |   | LINE Channel Secret : | 300b708366****                                            |         |
| 到店取貨參數設定<br>第三方登入設定                        |   | 有效的 OAuth 重新導向 URI :  | https://3416177.so-buy.com/rsbin/oauth/resp?ans_type=line |         |
| 銀行帳號建立<br>選項名稱建立                           |   | 資料修改者:                | admin                                                     |         |
| 臺灣縣市建立<br>商品自訂狀態                           |   | 修改日期:                 | 2022-09-30 10.01 27                                       |         |
| ◎ 媒體種                                      |   |                       | 儲存以上變更                                                    |         |
| <ul> <li>○ 郵件寄送</li> <li>② 参数設定</li> </ul> |   |                       |                                                           |         |

5. 回到 LINE 的開發者管理介面中,剛才建立的 Channel 中,選擇 LINE Login 頁 籤,並將剛才複製的網址貼到 Callback URL 欄位中,並按下 Update 儲存。

| test<br>Admin                            | CLINE Login Developing •                                  |      |
|------------------------------------------|-----------------------------------------------------------|------|
| Basic settings                           | LINE Login LIFF Roles                                     |      |
| LINE Login se                            | ettings                                                   |      |
| LINE Login so<br>Web app Callback URL () | https://3416177.so-buy.com/nsbin/oauth/resp?sns_type=line | <br> |

#### 6. 至此已完成第三方登入設定,可以至後台商店設定中,將 LINE 登入勾選。

| 電樹 Self-Shop      |   | Bruce 専用      |                                    |                                       | 服務到期:2022-11-09      | ക് | 歡迎,Hv ▼ |
|-------------------|---|---------------|------------------------------------|---------------------------------------|----------------------|----|---------|
| 司 商品管理            |   | 商店設定          |                                    |                                       |                      |    |         |
| 目 庫存管理            |   |               |                                    |                                       |                      |    |         |
| 自 訂單管理            |   | 甘大资源 医生神网分射   | 甘宁经宁                               |                                       |                      |    |         |
| ↓ 退貨管理            |   | 坐小員前(周日担戰) 数  | XCXX                               |                                       |                      |    |         |
| AX 會員管理           |   | LOGO :        | 御捧枝家 尚去强阶楼家                        | 收藏夾小圖示:                               | -                    |    |         |
| ] 頁面管理            |   |               | 建議尺寸:寬度最大200px,高度最大45px            |                                       | 2011年1月1日日の日本語の時度    |    |         |
| 窗 電商設定            | ^ |               |                                    |                                       | 建議尺寸:32px*32px       |    |         |
| 商店設定              |   | 商店名稱:         | Bruce 测試平台                         | https://3416177.so-buy.com/           |                      |    |         |
| 配运力式設定<br>付款方式設定  |   |               |                                    |                                       |                      |    |         |
| PayNow參數設定        |   | 登入頁面歡迎語:      | 歡迎光臨                               | https://3416177.so-buy.com/account/lo | igin                 |    |         |
| 到店取貨參數設定          |   | 允許非會員購買:      | ○ 是 ● 否                            |                                       |                      |    |         |
| 第二万立へ設定<br>銀行帳號建立 |   |               |                                    |                                       |                      |    |         |
| 選項名稱建立            |   | 註冊帳號類型:       | ✓ 電子郵箱 ✓ 手機號碼 ✓ Facebook登入 ✓ LINE: | 登入 ☑ 需要完成第三方登入設定,Fa                   | icebook登入、LINE登入才可使用 |    |         |
| 臺灣縣市建立<br>商品自訂狀態  |   | 帳號綁定:         | ○ 不需認定 ○ 所有帳號却定手機號碼 ○ 所有帳號胡定       | ·鄞箱 🦳 第三方登入绑定手機號碼 🗌                   | 第三方登入绑定鄄箱            |    | - 1     |
| ▶ 媒體櫃             |   | 註冊帳號的同意條款:    | /_files/77/3416177/page/nra0/      |                                       |                      |    |         |
| ☑ 郵件寄送            |   |               |                                    |                                       |                      |    |         |
| 參數設定              |   | 隱私條款:         | /_files/77/3416177/page/nra0/      |                                       |                      |    |         |
| 訂單報表              |   | Messenger 客服: | https://m.me/bruceXpigeon          |                                       |                      |    |         |
| 《 系統管理            |   |               |                                    |                                       |                      |    |         |
| ATA 分銷系統          |   | LINE 客服:      | https://line.me/R/ti/p/@{line_id}  |                                       |                      |    |         |
| 行銷模組<br>A 活動管理    | , | 預設客服:         | Messenger UINE                     |                                       |                      |    |         |

此時會員登入頁面在下方就會出現 LINE 登入按鈕,點擊後就會要求登入 LINE 並出現 Channel 授權畫面。

|            | 歡迎光臨          |              |
|------------|---------------|--------------|
|            | 手機簡訊登入        |              |
|            |               |              |
| 手機號碼       |               |              |
|            |               |              |
| 簡訊驗證碼      |               | 獲取驗證碼        |
|            |               |              |
|            | 立即登入          |              |
|            |               |              |
|            | 電子信箱登入        |              |
|            |               | ++ ÷⊐ sta 78 |
| TT Khat uu |               | 心心管備         |
| 登入即代非      | 表您已同意 服務協議 與  | <b>艮隱私協議</b> |
|            | 第三方快速登入       |              |
|            |               |              |
|            | LINE I INF 容入 |              |

| test<br>提供者:Self-Shop<br>test                                                                                          |
|----------------------------------------------------------------------------------------------------|
| 所在國家或地區: 台灣                                                                                                    |
| 要求存取的項目                                                                                                    |
| 個人檔案 (必要資訊) ^                                                                                                    |
| 講注意:<br>1.使用本服務時,請先確定您是使用由Self-Shop於Google<br>Play、App Store等平台發布之官方應用程式,若您使用官方發<br>布以外之應用程式造成任何損失,本服務的提供者不承擔任何<br>責任。 |
| <ol> <li>透過本服務所取得的個人資訊,均由提供服務者負責管理。服務條款及隱私權政策請洽詢服務提供者。</li> </ol>                                                      |
| <ol> <li>個人資料包含您在LINE帳號中設定的姓名、個人圖片、狀態消息,以及內部識別碼(由LINE所指派,僅限服務供應商使用的<br/>獨特用戶識別代碼)。</li> </ol>                          |
| <ol> <li>請確認您在LINE機號中說定的姓名、個人圖片和狀態消息並未<br/>包括任何侵害屬於第三方著作權或隱私權的內容,以符合LINE<br/>服務條款的規定。</li> </ol>                       |
| <ol> <li>您可以至「設定」&gt;「我的帳號」&gt;「連動中的應用程式」停止提供權限或修改項目。</li> </ol>                                                       |
| <ol> <li>關於服務供應商所在國家 / 地區的相關資訊,請參閱個人資訊</li> </ol>                                                                      |